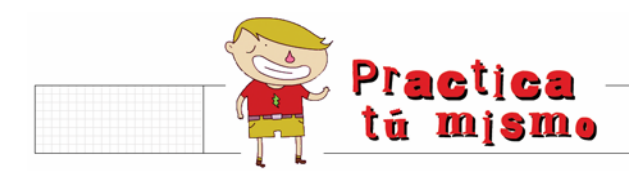

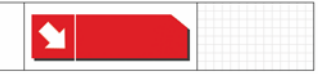

## PONER UN FONDO DE ESCRITORIO

- Para cambiar la imagen que hay en el fondo de tu escritorio tienes que hacer clic en una parte vacía con el botón derecho del ratón. Otra vez se abrirá un menú.
- Y Tienes que pinchar en la opción **Propiedades**.

| Organizar iconos<br>Actualizar | ۲ |
|--------------------------------|---|
| Pegar<br>Pegar acceso directo  |   |
| Nuevo                          | ۲ |
| Propiedades                    |   |

Al instante aparece un cuadro de diálogo con cinco pestañas. Pincha en la que pone Escritorio ¿lo ves?

| Propiedades de Pantalla                                        | X |
|----------------------------------------------------------------|---|
| Tema Escritorio Protector de pantalla Apariencia Configuración |   |
|                                                                |   |

Hay una lista de fotos debajo, ¿la ves? Pues busca ve haciendo clic sobre sus nombres hasta que encuentres una imagen como esta, o la que más te guste.

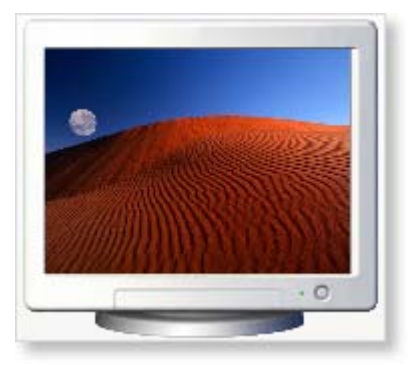

Ahora haz clic en el botón Aceptar.

Mira cómo queda la foto en el fondo.

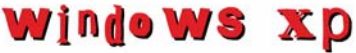

Una imagen de fondo de escritorio

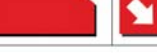